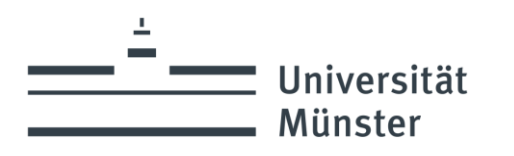

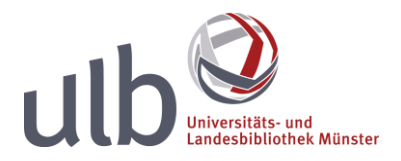

## LinkedIn Learning Videotrainings – Shibboleth Zugriff

Hinweis: Zu keinem Zeitpunkt ist eine Erstellung oder die Verknüpfung eines Nutzerkontos bei dem Netzwerk LinkedIn erforderlich. Aufforderungen dieser Art können mit "Weiter", "Vielleicht später" o.ä. weggeklickt werden.

Auf der Seite von LinkedIn Learning zunächst "Einloggen".

| <u>D</u> atei <u>B</u> earbeiten <u>A</u> nsicht <u>C</u> hronik <u>L</u> esezeichen E <u>x</u> tras <u>H</u> ilfe |                        |                                |        |          |          | _                  | -   |           | ×    |   |
|----------------------------------------------------------------------------------------------------|------------------------|--------------------------------|--------|----------|----------|--------------------|-----|-----------|------|---|
| in LinkedIn Learning mit Lynda: C                                                                                  | Dni× +                 |                                |        |          |          |                    |     |           |      |   |
| $\leftarrow \rightarrow$ C O A                                                                                     | https://www.linkedin.c | om/learning/                   | \$     | Q Suchen |          | $\bigtriangledown$ | Abr | <b>**</b> | im   | ≡ |
| in LEARNING                                                                                                    | E-Learning <b>v</b>    | Suche (Kenntnisse, Themen, Sof | tware) | Q        | Kostenlo | os tester          | E   | inlog     | jgen |   |
| Weiterkommen mit                                                                                                   |                        |                                |        |          |          |                    |     |           |      |   |

Dort im Eingabefeld die Uni-Mailadresse eingeben und Weiter klicken. Die Funktion "Mit Bibliothekskarte einloggen" ist **nicht aktiv**!

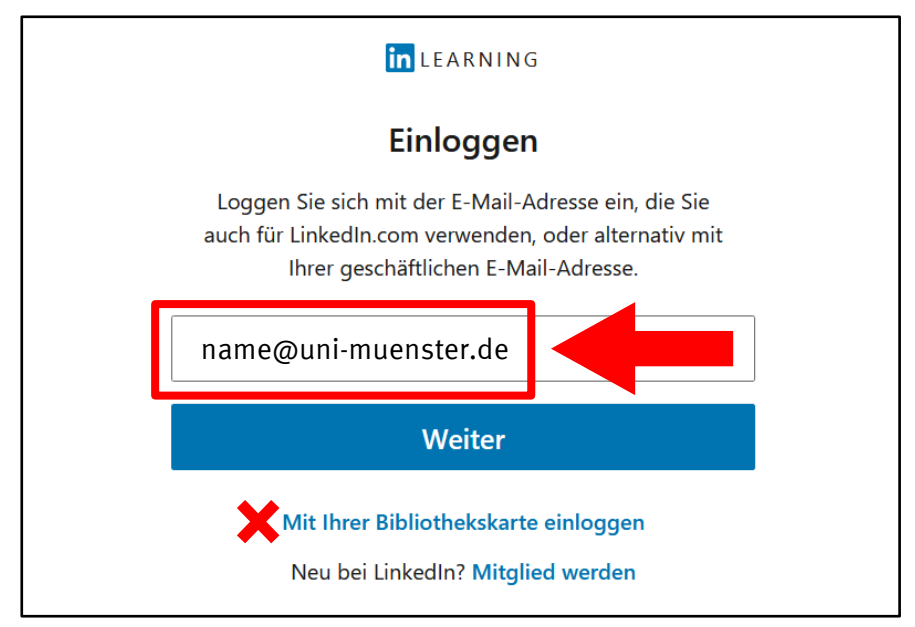

Danach erscheint das zentrale Shibboleth-Single-Sign-On Fenster, in dem Sie sich mit Ihrer Uni-Kennung und Ihrem Passwort anmelden und automatisch auf die Seite von LinkedIn Learning zurückgeleitet werden.

| Zontralor Singlo Sign On der Universität Münster                                                   |                                                           |  |  |  |  |  |  |
|----------------------------------------------------------------------------------------------------|-----------------------------------------------------------|--|--|--|--|--|--|
| Zentraler Single-Sign-On der Universität Munster                                                   |                                                           |  |  |  |  |  |  |
| Sie möchten auf folgendes Service-Angebot zugreifen:                                               |                                                           |  |  |  |  |  |  |
| Anmelden bei LinkedIn InLearning                                                                   | Universität                                               |  |  |  |  |  |  |
| Beschreibung des Dienstes:<br>LinkedIn InLearning                                                  | Beschreibung des Dienstes: Münster<br>LinkedIn InLearning |  |  |  |  |  |  |
| Anbieter: Universität Münster                                                                      |                                                           |  |  |  |  |  |  |
| Bitte identifizieren Sie sich mit der von der IT der Universität Münster vergebenen zentralen Uni- |                                                           |  |  |  |  |  |  |
| Nutzerkennung.                                                                                     |                                                           |  |  |  |  |  |  |
| Uni-Nutzerkennung:                                                                                 |                                                           |  |  |  |  |  |  |
|                                                                                                    |                                                           |  |  |  |  |  |  |
| Uni-Passwort:                                                                                      |                                                           |  |  |  |  |  |  |
|                                                                                                    |                                                           |  |  |  |  |  |  |
| Anmeldung nicht speichern                                                                          |                                                           |  |  |  |  |  |  |
| Die zu übermittelnden Informationen anzeigen, damit ich o<br>ablehnen kann.                        | die Weitergabe gegebenenfalls                             |  |  |  |  |  |  |
| LOGIN                                                                                              |                                                           |  |  |  |  |  |  |
|                                                                                                    |                                                           |  |  |  |  |  |  |

Es kann vorkommen, dass sich bei der ersten Anmeldung eine Willkommens-Routine öffnet. Mit Klick auf das **X** rechts oben können Sie die Kontoeinrichtung überspringen.

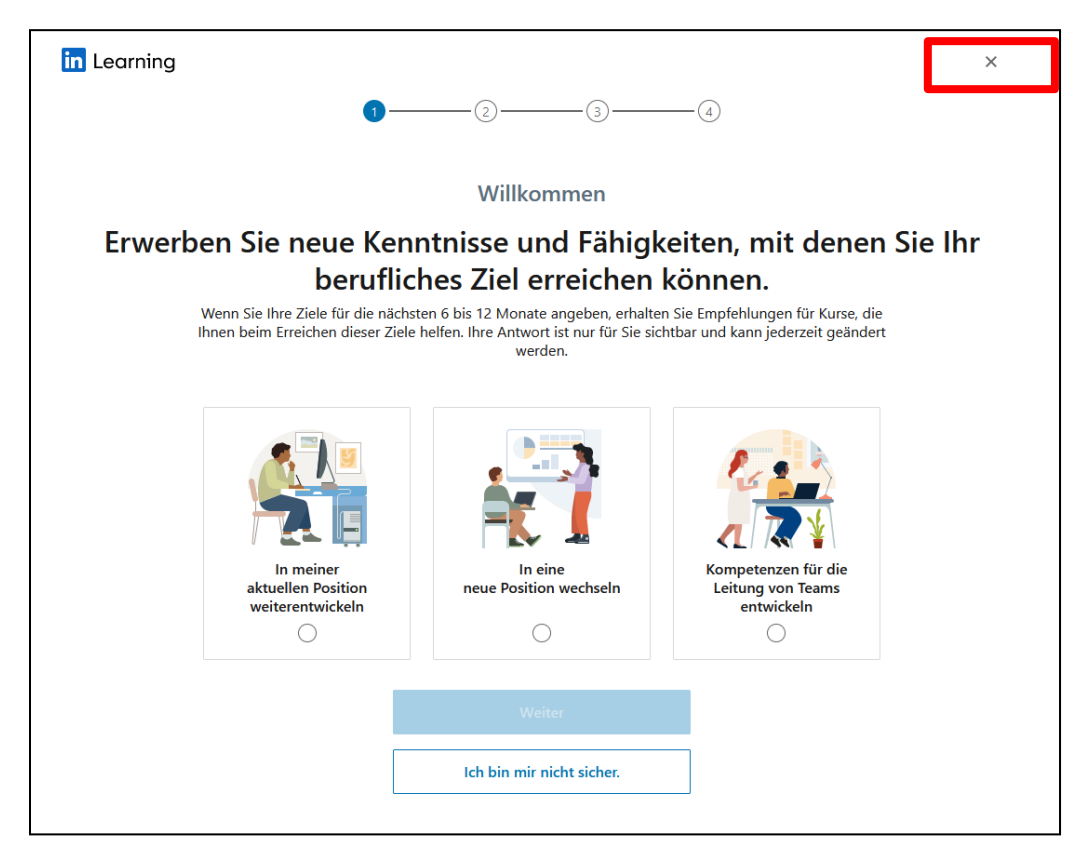

Und bestätigen Sie mit "Ja, überspringen".

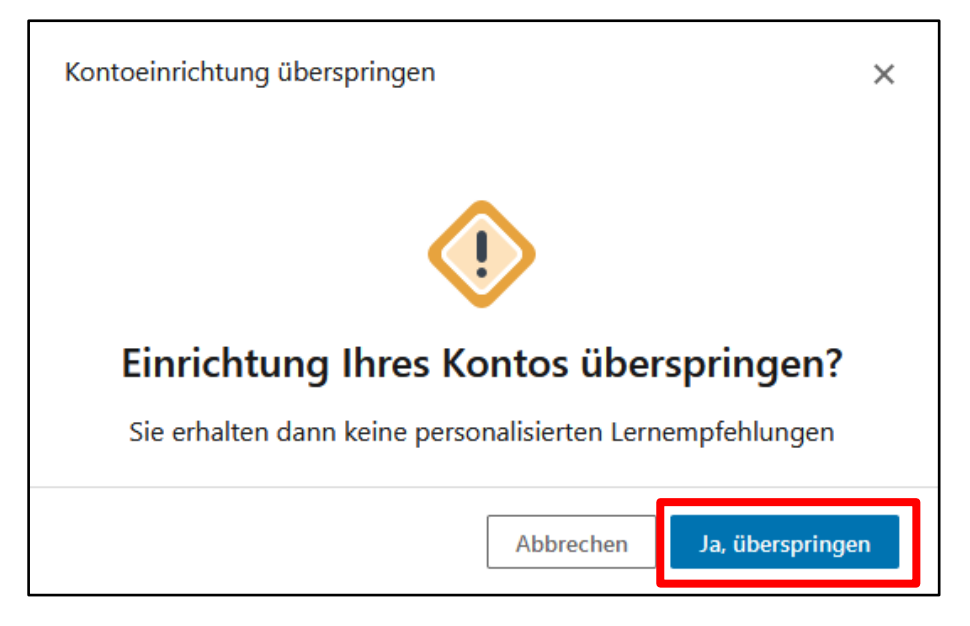